## FIND AN APPLICATION, A SETTING, OR A FILE

From the Search box that's tucked into the left corner of the Taskbar, you can simply start typing the name of an application, setting, or file in order to access it. For example, type the word "Windows," and you'll see tiles among the search results for Windows Defender, Windows Media Player, Windows Firewall, and similar applications with the name "windows" contained within. The search results will appear in the column immediately above the search box.

Note that across the top of the column, you will have seven filters (apps, settings, documents, folders, photos, videos, and music) that will assist you in refining your search.